# State of Maine Dog Licensing Database: Going Back to Add A Receipt

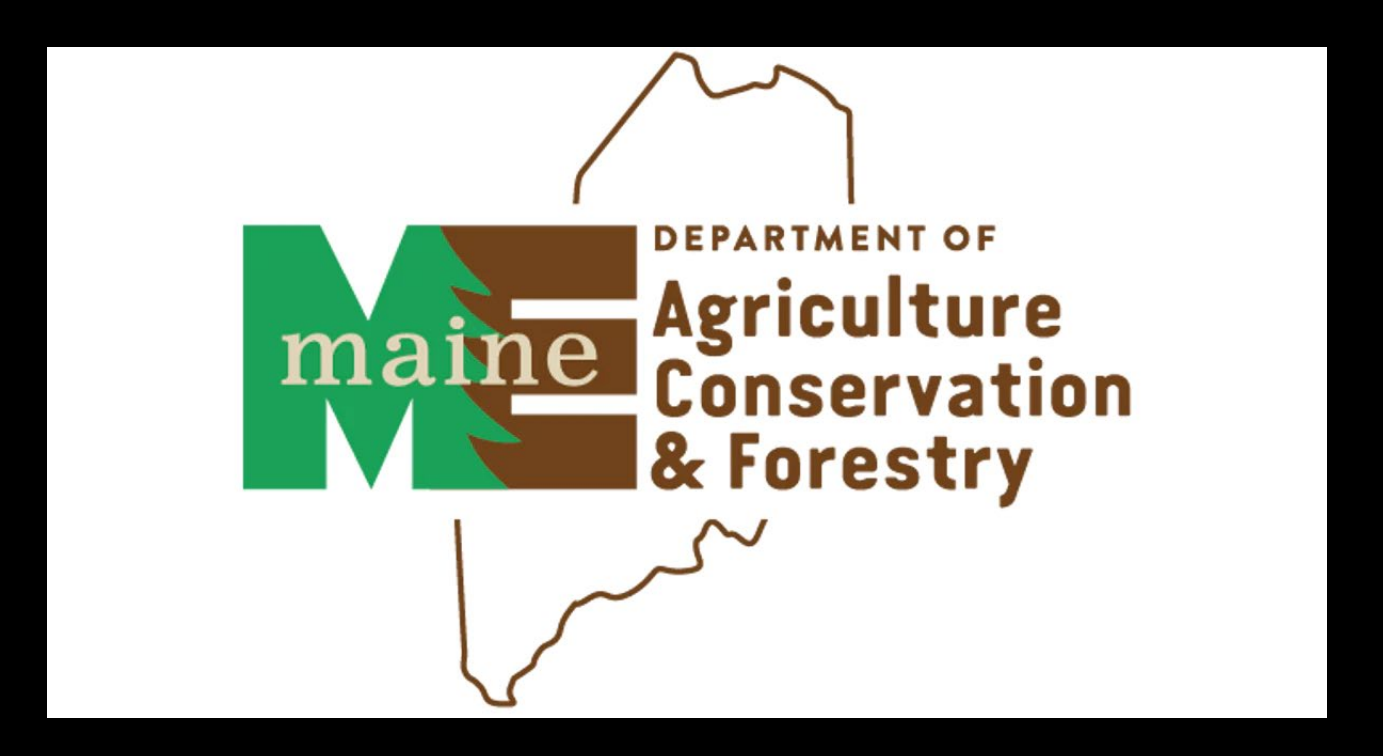

#### A Receipt MUST be added for each license sold, including no-fee licenses.

The receipt is where the data will be pulled from for a variety of reports on licensing types/numbers, amounts due to AWP, and monthly reports for submission.

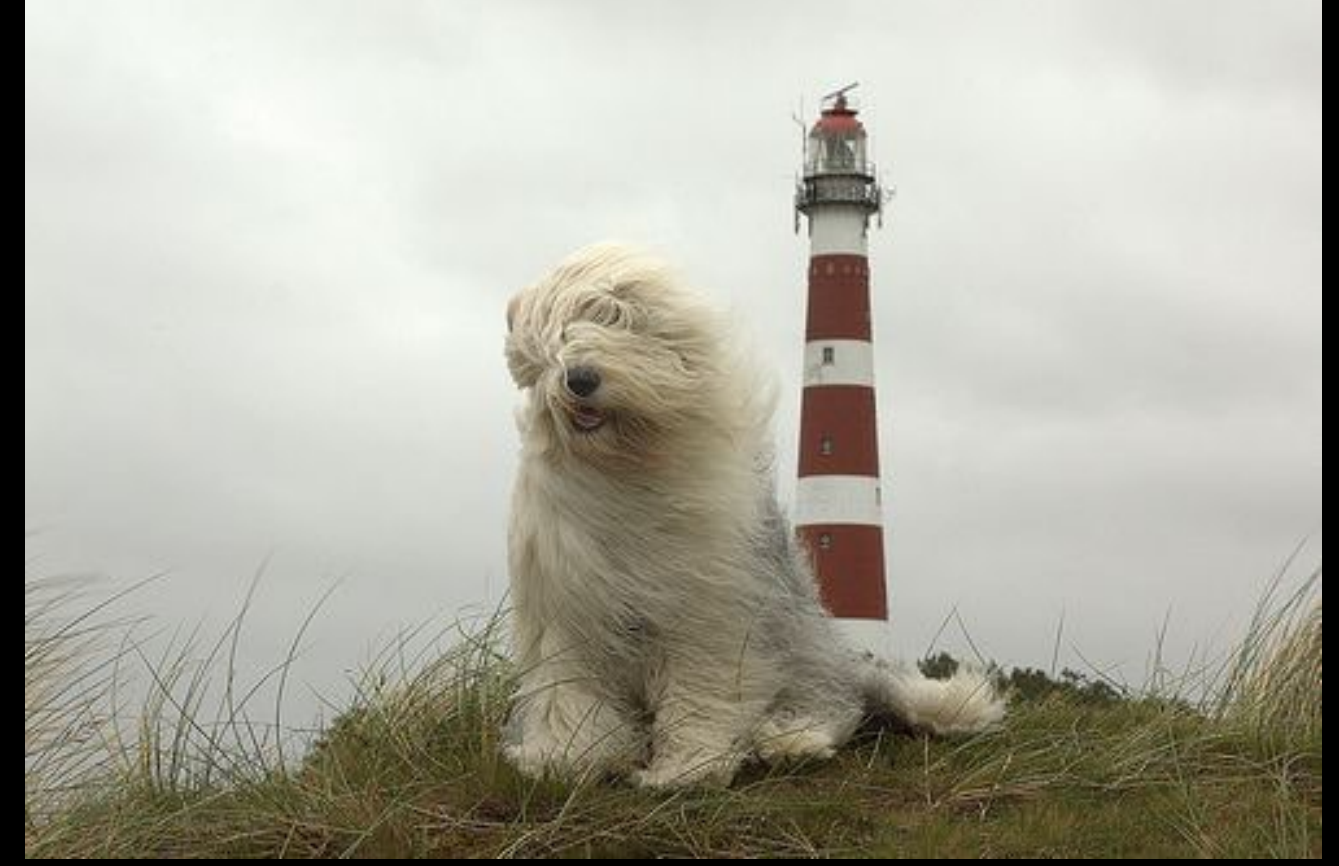

### Forgot to add a receipt? You can go back and add it at any time.

### Go to Licensing>Search/Edit License

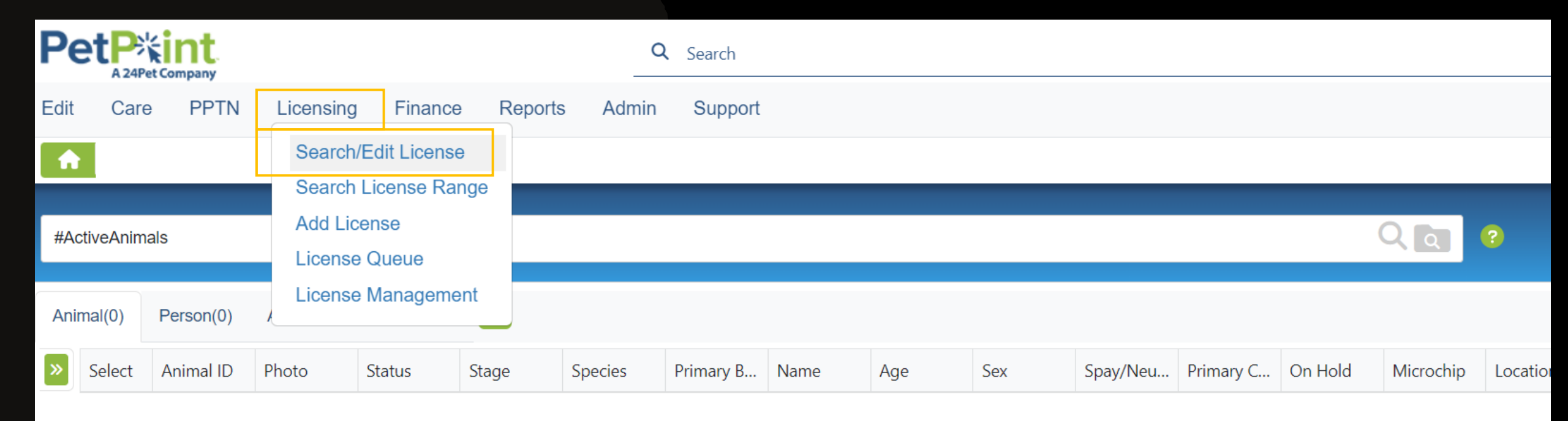

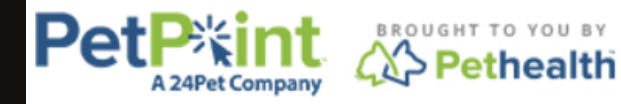

© PetPoint, PetPoint & Design and related words and logos are registered trademarks and the property of Pethealth Software Solutions (USA) Inc. and are used under license. Sunday, October 20, 2024 5:11:51 PM Choose the way you wish to search for the license you are seeking with the Search Criteria drop-down. Enter the criteria (remember fuzzy search if you aren't sure of spelling or want a broader search). Click FIND.

| PetPoint Data Management Systen<br>USME70 - Maine Department of AC<br>- 2nd Database | n - Enterprise<br>CF Animal Welfare Program                                                                   | <b>Q</b> quick search                                                                                                    | <u>TestUser</u>   <u>sign out</u>                                                                                                    |                                                                                                    |
|--------------------------------------------------------------------------------------|----------------------------------------------------------------------------------------------------|----------------------------------------------------------------------------------------------------|----------------------------------------------------------------------------------------------------|----------------------------------------------------------------------------------------------------|
| inance Reports Admin                                                                 | Support                                                                                                    |                                                                                                    |                                                                                                    |                                                                                                    |
|                                                                                      |                                                                                                    |                                                                                                    |                                                                                                    |                                                                                                    |
|                                                                                      |                                                                                                    |                                                                                                    |                                                                                                    |                                                                                                    |
| ✓ License # ✓ License #:                                                             |                                                                                                    | Fuzzy Search                                                                                                    | ] Include Related Licenses                                                                                                    | Find                                                                                                    |
|                                                                                      |                                                                                                    |                                                                                                    |                                                                                                    | Clear License Search                                                                                                    |
|                                                                                      |                                                                                                    |                                                                                                    |                                                                                                    |                                                                                                    |
| С                                                                                    | ontact Us                                                                                                    |                                                                                                    | Sign Out                                                                                                    |                                                                                                    |
|                                                                                      | ©Pe                                                                                                    | tPoint, PetPoint & Desig                                                                                                    | n and related words and logos ar                                                                                                    | e registered trademarks                                                                                                    |
|                                                                                      | and the                                                                                                    | e property of Pethealth S                                                                                                    | oftware Solutions (USA) Inc. and                                                                                                    | are used under license.                                                                                                    |
|                                                                                      | PetPoint Data Management Syster<br>USME70 - Maine Department of Ad<br>- 2nd Database<br>Finance Reports Admin | PetPoint Data Management System - Enterprise<br>USME70 - Maine Department of ACF Animal Welfare Program<br>- 2nd Database<br>Finance Reports Admin Support<br>License # License #:<br>Contact Us<br>©Pe<br>and the | PetPoint Data Management System - Enterprise         USME70 - Maine Department of ACF Animal Welfare Program         - 2nd Database         Finance       Reports         Admin       Support    Finance # ↓ License #: □ Fuzzy Search □          Contact Us    ©PetPoint, PetPoint & Design and the property of Pethealth S | PetPoint Data Management System - Enterprise         USME70 - Maine Department of ACF Animal Welfare Program         - 2nd Database         Finance       Reports         Admin       Support    Finance Reports Admin Support          Uicense #       License #         License #       License #         Contact Us       Sign Out         © PetPoint, PetPoint & Design and related words and logos an and the property of Pethealth Software Solutions (USA) Inc. and Sign Cut |

Click on the green box that contains your license number.

| Pe      |            | Kint<br>Pet Company | Pe<br>US<br>- 2    | PetPoint Data Management System - Enterprise<br>USME70 - Maine Department of ACF Animal Welfare Program<br>- 2nd Database |           |                     |          |                            |                    | — <u>TestUser</u> | <u>sign out</u>      |             |                 |                |
|---------|------------|---------------------|--------------------|----------------------------------------------------------------------------------------------------|-----------|---------------------|----------|----------------------------|--------------------|-------------------|----------------------|-------------|-----------------|----------------|
| Edit    | Care       | PPTN Lie            | ensing Finar       | nce F                                                                                                    | Reports   | Admin               | Support  | :                          |                    |                   |                      |             |                 |                |
| Lice    | ense       |                     |                    |                                                                                                    |           |                     |          |                            |                    |                   |                      |             |                 |                |
| Searc   | :h         |                     |                    |                                                                                                    |           |                     |          |                            |                    |                   |                      |             |                 |                |
| Search  | Criteria:  | Person              | ~                  | Name                                                                                                    | ✓ Firs    | st: abraham         |          | Middle                     | La                 | st: lincoln       |                      | 🗌 🗆 Fuz     | zy Search       |                |
| License | e Status:  | All 🗸               | Date From:         |                                                                                                    |           | ) 🗐 🗐               | Date To: |                            | ) III (            | 2                 |                      |             |                 |                |
| Sho     | ow Only Me | ost Recent Lic      | ense for Each Anir | mal                                                                                                    |           |                     |          |                            |                    |                   |                      |             |                 | Find           |
| Lic     | cense #    | <u>Animal #</u>     | Name               |                                                                                                    | Ĺ         | <u>license Type</u> |          | License Status             | <u>Status D</u>    | ate/Time          | Issue Date           | Expiry Date | Person          | <u>Group #</u> |
| TES     | ST25-021   | A0057117406         | Lincoln dog        | go 3                                                                                                    |           | Dog License         |          | Current                    | 10/20/2024 05:09PM |                   | 10/20/2024           | 12/31/2025  | Abraham Lincoln | 0              |
| x       | xx123      | A0056935829         | New Lincoln E      | Doggo                                                                                                    | Munic. Ke | ennel Lic2- Do      | gs 12-20 | Current                    | 10/13/2024 02:35PM |                   | 10/13/2024           | 12/31/2025  | Abraham Lincoln | 0              |
| TES     | ST25-016   | A0056935800         | Baby Lincoln o     | doggo                                                                                                    | Servic    | :e/K9/S&R Lic       | ense     | Current                    | 10/12/202          | 4 11:12AM         | 10/12/2024           | 12/31/2025  | Abraham Lincoln | 0              |
| TES     | ST25-015   | A0057058546         | Sammy Service      | Doggo                                                                                                    | Servic    | e/K9/S&R Lic        | ense     | Current                    | 10/10/202          | 4 07:22PM         | 10/10/2024           | 12/31/2025  | Abraham Lincoln | 0              |
| TES     | ST25-012   | A0056922897         | Lincoln dog        | go 2                                                                                                    | Tr        | ansfer License      | e        | Current                    | 10/09/202          | 4 12:32PM         | 10/9/2024            | 12/31/2025  | Abraham Lincoln | 0              |
|         | xx123      | A005692288          | Lincoln dog        | go 1                                                                                                    | Munic     | : Kennel Lic-D      | log 1    | Current 10/09/2024 09:39AM |                    | 4 09:39AM         | 10/9/2024            | 12/31/2025  | Abraham Lincoln | 0              |
| x       | x1234      | A0056935829         | New Lincoln E      | Doggo                                                                                                    | Munic K   | Cennel Lic-Dog      | js 2-10  | Current                    | 09/23/202          | 4 08:53AM         | 9/23/2024 12/31/2024 |             | Abraham Lincoln | 0              |
| TE      | ST24-08    | A0056935800         | Baby Lincoln o     | doggo                                                                                                    |           | Dog License         |          | Current                    | 09/23/202          | 4 08:45AM         | 9/23/2024            | 12/31/2024  | Abraham Lincoln | 0              |

## Click on **the Summary Tab** > Click Create Receipt

| License - Edit Person: Abraham Lincoln   |                                            |         |               |                   |                |                       |                 |                        |        |             |                     |  |
|------------------------------------------|--------------------------------------------|---------|---------------|-------------------|----------------|-----------------------|-----------------|------------------------|--------|-------------|---------------------|--|
| Select                                   | <u>Animal #</u>                            | ARN     | <u>Status</u> | Name              | <u>Species</u> | Breeds                | License #       | License Type           | Status | <u>Stat</u> | <u>us Date/Time</u> |  |
|                                          | A0057117406                                |         | Inactive      | Lincoln doggo 3   | Dog            | Abruzzese Mastiff/Mix | t 10/20/2       | 10/20/2024 05:09:42 PM |        |             |                     |  |
| Apply Selection 1 10 / Page V            |                                            |         |               |                   |                |                       |                 |                        |        |             |                     |  |
| Searc                                    | Search Person Animal Details Summary Files |         |               |                   |                |                       |                 |                        |        |             |                     |  |
| Persor                                   | n Info                                     |         |               |                   |                |                       |                 |                        |        |             |                     |  |
| P0046                                    | 358182                                     | Abrał   | nam Linco     | oin 1 Pr          | etend Str      | eet Augusta, 04333, N | 1E, United Stat | es (Home)              |        | Perso       | h View Report       |  |
| Action                                   | IS                                         |         |               |                   |                |                       |                 |                        |        |             |                     |  |
| Jump To: Intake 🗸 Edit 🗸 Care/Services 🗸 |                                            |         |               |                   |                |                       |                 |                        |        |             |                     |  |
| Print:                                   | A005                                       | 71174   | )6 - Lincoln  | n doggo 3 - Dog 🗸 | ]              |                       |                 |                        |        |             | Contract            |  |
| Print:                                   | Kei                                        | nnel Ca | ard           | ~                 | Document       | S 🗸                   | Medical De      | ocuments 🗸             |        | Anima       | I View Report       |  |

#### When you click CREATE RECEIPT, the Person's info will autofill in the receipt.

Standard licenses will automatically be included, but no-fee licenses must be added by using the "RECEIPT ITEM" drop-down.

Click add. Then scroll to complete the receipt.

| Receipt Items              |                      |            |              |             |                        |
|----------------------------|----------------------|------------|--------------|-------------|------------------------|
|                            |                      |            |              |             |                        |
|                            |                      |            |              |             |                        |
| Site: All 🗸 Anin           | nal Type: Select 🗸 🗛 | ge Group:  | Select       | ~           |                        |
|                            |                      |            |              |             |                        |
| Item Type: All             | Category: All        | - `        | UPC Code:    | >>          |                        |
|                            |                      |            |              |             |                        |
|                            |                      |            |              |             |                        |
|                            | _                    |            |              |             |                        |
| Item Name*                 |                      | Unit Price | # of Units   | Animal ID   |                        |
| Service/K9/S&R License     | ~                    | \$0.00     | 1            | A0057071091 | or 🗌 not for an animal |
| Discount % Discount Amount | Discount Reason      |            |              |             |                        |
|                            | Colort               |            |              |             |                        |
| 30.00                      | - Seleci -           | × .        |              |             |                        |
| Tax 1 Code Tax 1 Amount    | Tax 2 Code           |            | Tax 2 Amount | Sub Total   |                        |
| Select 🗸 \$0.00            | Select 🗸             |            | \$0.00       | \$0.00      | Add                    |
|                            |                      |            |              |             |                        |
|                            |                      |            |              |             |                        |
| Payment Details            |                      |            |              |             |                        |
|                            |                      |            |              | o           |                        |
| Site                       | Cash Drawer*         |            |              | Closing #   | Closed Date/Time       |
|                            |                      |            |              |             |                        |

Select your municipality's **Cash Drawer** (this should be a default setting for each user- contact us if it is not!) If the No Fee license was the only item, you do not need to select any payment type/amount. Reminder: You cannot process a credit card through this system; this is for documentation only. Add any note you wish to add on the **Receipt Notes** and scroll down to click **Submit Receipt.** You will be asked to confirm that the payment is \$0 for no-fee receipts. Once you confirm the receipt will pop-up.

| Payment Details      |                                         |                            |                         |           |                  |
|----------------------|-----------------------------------------|----------------------------|-------------------------|-----------|------------------|
| Site                 |                                         | Cash Drawer*               | $\mathbf{i}$            | Closing # | Closed Date/Time |
| All                  | ~                                       | TEST DRAWER                |                         |           |                  |
| Total Current Receip | ot                                      | Receipt Date               | Receipt By              |           | Reference        |
| \$0.00               |                                         | 10/12/2024 11:27:06 AM     | TestUser                |           |                  |
| Cash Paid            | Check Paid                              | Debit Paid                 | Credit Card Paid        | Туре      |                  |
| \$0.00               | \$0.00                                  | \$0.00                     | \$0.00                  | Select 🗸  | Process Now      |
| Gift Card #          | Gift Card Type Gift Card Paid Voucher # | Voucher Type Voucher Subty | ype Voucher Paid        |           |                  |
| >>                   | Select 🗸 \$0.00                         | >> Select 🗸 Select 🗸       | • \$0.00                |           |                  |
| Change Given         | Previous Balance Balance                |                            |                         |           |                  |
| \$0.00               | \$0.00                                  | ]                          |                         |           |                  |
|                      |                                         |                            |                         |           |                  |
| Receipt Notes        |                                         |                            |                         |           |                  |
| Template: Select     | t- 🗸                                    | Override                   | ppend Clear Spell Check |           |                  |
|                      |                                         |                            |                         |           |                  |
|                      |                                         |                            |                         |           |                  |
|                      |                                         |                            |                         |           |                  |
|                      |                                         |                            |                         |           |                  |
|                      |                                         |                            |                         |           |                  |
|                      |                                         |                            |                         |           |                  |
|                      | <b>`</b>                                |                            |                         |           |                  |
| Submit Dessint       | Void                                    |                            |                         |           |                  |

Click **Print** for a paper copy if you wish to print.

Click **Email** if you entered an email in their person record

NOTE: **Send Link** is not functional in licensing.

|                                             |                                                                                                    |                 |                   |             |               | rroport     |                |            |          |                           |         |                                                                      |                     |                          |
|---------------------------------------------|----------------------------------------------------------------------------------------------------|-----------------|-------------------|-------------|---------------|-------------|----------------|------------|----------|---------------------------|---------|----------------------------------------------------------------------|---------------------|--------------------------|
| Receipt O                                   | ct 13 2024                                                                                                    |                 |                   |             |               |             |                |            |          |                           |         | Tel:                                                                 | 207-2               | 87-5531                  |
| Naino<br>Avitra<br>Vingram<br>Program       | Maine Department of ACF Animal Welfare Program - 2nd I<br>90 Blossom Lane De<br>Augusta, Maine, 04<br>animal.welfare@r<br>https://www.maine.gov/dacf/ahw/animal_welfare/ind |                 |                   |             |               |             |                |            |          |                           |         | d Database<br>Deering 3rd,<br>D4333, USA<br>@maine.gov<br>ndex.shtml |                     |                          |
| Super Man<br>121 Main Stree<br>Augusta, ME, | et<br>04333 , USA                                                                                                    |                 |                   |             |               |             |                |            |          |                           |         | Pers                                                                 | on ID: F<br>Tel: 20 | 2004641251<br>7-555-1212 |
| Cash Drawer                                 | TEST DRAWE                                                                                                    | R               |                   |             |               |             |                |            |          |                           |         |                                                                      |                     |                          |
|                                             | ReceiptID:                                                                                                    | 2842946         | 5                 |             |               |             | Cre            | eate       | Date:    | 10/13/2                   | 024 03: | 11:00 PM                                                             |                     |                          |
| C                                           | Created By:                                                                                                    | : TestUser      |                   |             |               |             | rint           | 024 03:    | 10:50 PM | I                         |         |                                                                      |                     |                          |
|                                             | Closing #:                                                                                                    |                 |                   |             |               | Close Date: |                |            |          |                           |         |                                                                      |                     |                          |
| Animals                                     |                                                                                                    |                 |                   |             |               |             |                |            |          |                           |         |                                                                      |                     |                          |
| ID /                                        | ARN Name                                                                                                    |                 |                   | Specie      | es            | Primary     | Breed          |            | G        | ender                     | Color   | ID Nur                                                               | nber                | Issuer                   |
| 57071091<br>Items                           | Anothe                                                                                                    | r superdo       | oggo              | Dog         |               | Abruzzes    | se Mas         | tiff       | М        |                           | Black   |                                                                      |                     |                          |
| IRN / UPC #'s                               | ltem                                                                                                    |                 | AnimalID Ur<br>Pr | nit<br>'ice | Units         | Late<br>Fee | Dis            | cou        | nt Sub1  | oTotal Tax                |         |                                                                      | Item to             | otal                     |
|                                             | Service/K9<br>License                                                                                                    | /S&R            | 57071091 \$0      | 0.00        | 1             |             | 0.0<br>\$0.    | 0%<br>00   | \$0.00   | .00 0.000% 0<br>\$0.00 \$ |         | ).000%<br>60.00                                                      | \$0.00              |                          |
| Totals                                      |                                                                                                    |                 |                   |             |               |             | Total<br>Disco | ount       | Subto    | tal Tot                   | al Tax  |                                                                      | Total E             | )ue                      |
|                                             |                                                                                                    |                 |                   |             |               |             | \$0.00         |            | \$0.00   | \$0.0                     | 00      |                                                                      | \$0.00              |                          |
|                                             |                                                                                                    |                 |                   |             |               |             |                |            |          |                           |         |                                                                      |                     |                          |
|                                             | Reference                                                                                                    | <b>.</b> .      |                   |             | G             | ift Card    | Paid:          | \$0.0      | 00       |                           |         | Tota                                                                 |                     | \$0.00                   |
|                                             | Cael                                                                                                    | •• \$0.00       | )                 |             | Gift Card Far |             | Type:          | . 50.00    |          |                           |         | 1010                                                                 | n Due.              | φ0.00                    |
|                                             | Check: \$0.00                                                                                                    |                 | Ŭ                 | Gift Card # |               |             |                | Total Paid |          |                           |         | \$0.00                                                               |                     |                          |
|                                             | Debi                                                                                                    | t: \$0.00       | )                 |             | \             | /oucher     | Paid:          | \$0.00     |          | Change Give               |         |                                                                      | Given:              | \$0.00                   |
|                                             | Credit Car                                                                                                    | <b>:</b> \$0.00 | )                 |             | V             | /oucher     | Type:          |            |          |                           | Pre     | vious Ba                                                             | lance:              | \$0.00                   |
| Cre                                         | edit Card Typ                                                                                                    | e:              |                   |             |               | Vouch       | ner #:         |            |          |                           |         | Ba                                                                   | lance:              | \$0.00                   |
|                                             |                                                                                                    |                 |                   |             |               |             |                |            |          |                           |         |                                                                      |                     |                          |

Print Report Sand Link